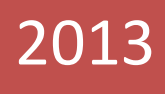

# GradesFirst Calendar Integration and Office 365

# **Grades** First

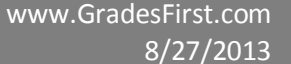

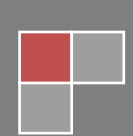

## Table of Contents

| Subscribing to the GradesFirst iCal feed in Outlook for Mac     | 3 |
|-----------------------------------------------------------------|---|
| Setting up an Office 365 trial                                  | 3 |
| Adding your GradesFirst iCal feed into your Office 365 account. | 5 |
| Adding your Office 365 account into Outlook for Mac 2011        | 8 |

Currently Outlook for Mac only supports subscribing to iCal feeds through Office 365. In order to view any iCal feed in Outlook for Mac, you will need to set up an Office 365 account and sync the iCal feed through that account. Please note that this account can be used just for subscribing to the iCal feed; it is not necessary to use Office 365 for your email.

#### Setting up an Office 365 trial

 In a web browser, navigate to <u>http://office.microsoft.com/en-us/</u>, and click on See options for business.

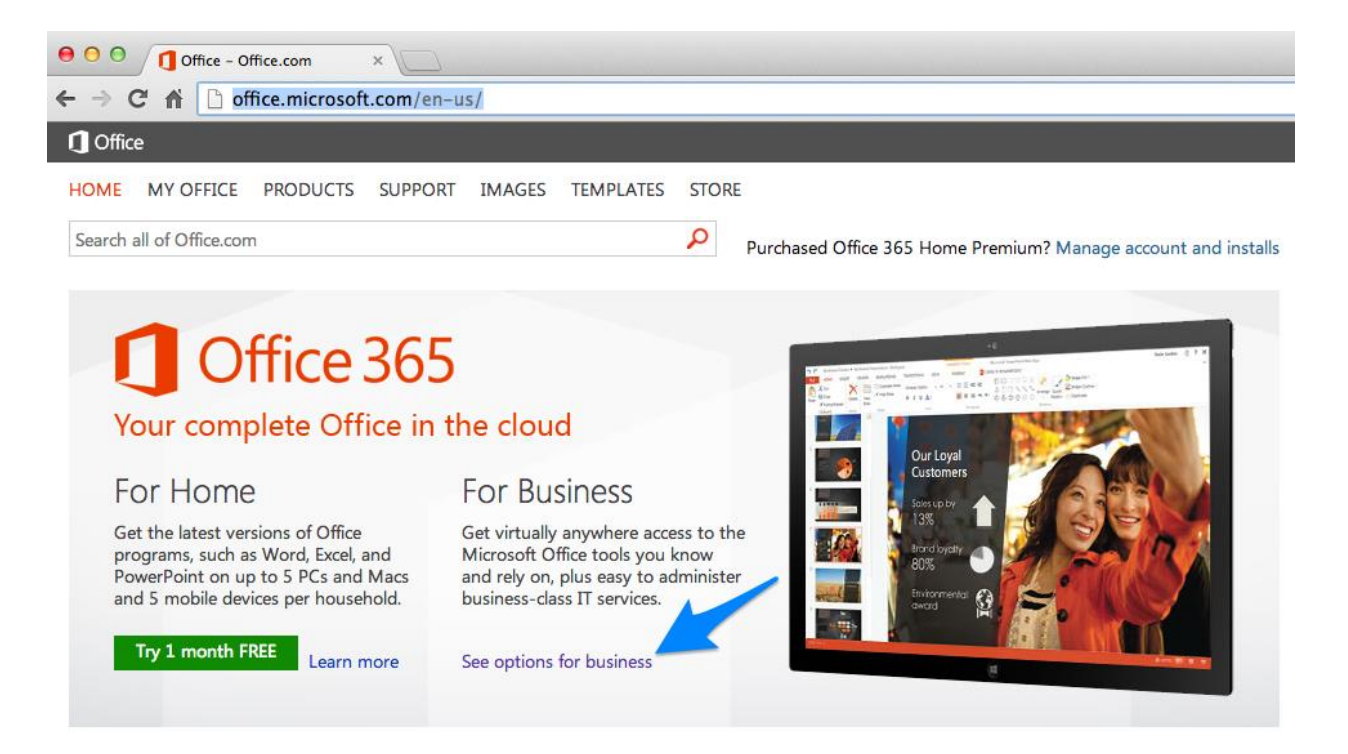

2. Click on Office 365 Small Business Premium.

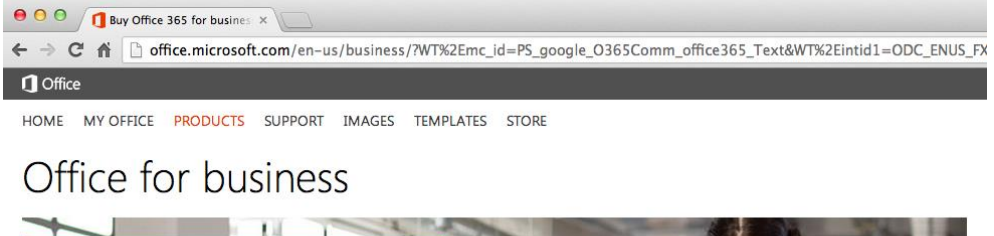

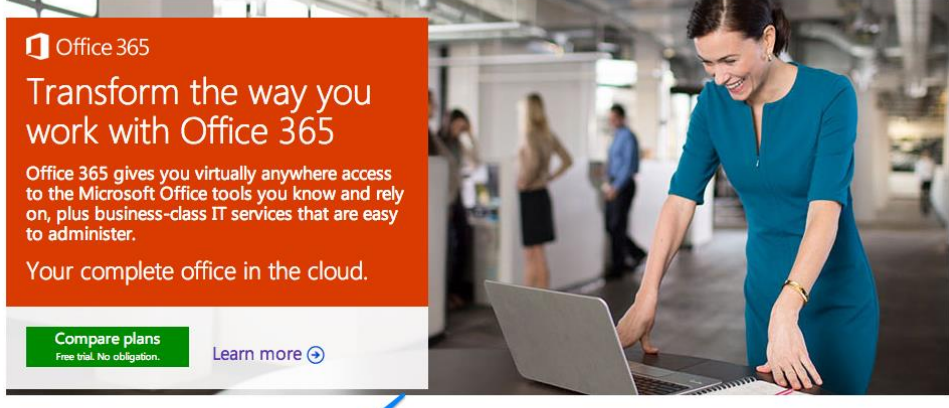

Plans for every business i ze and need. Explore your options.

| Office 365 Small<br>Business Premium | Office 365 Midsize<br>Business             | Office 365 Enterprise           |
|--------------------------------------|--------------------------------------------|---------------------------------|
| Big business power with              | Effective management, compliance, and team | Advanced tools and capabilities |

#### 3. Click on Try now.

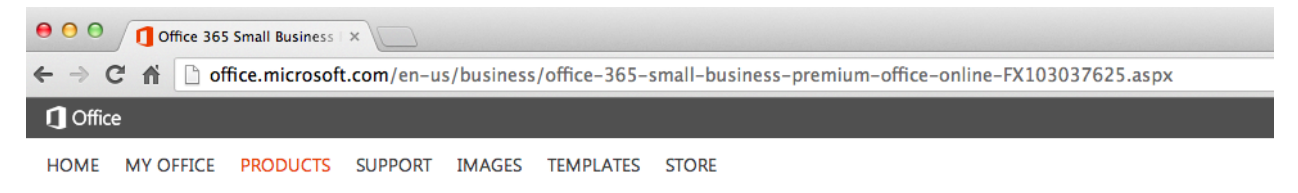

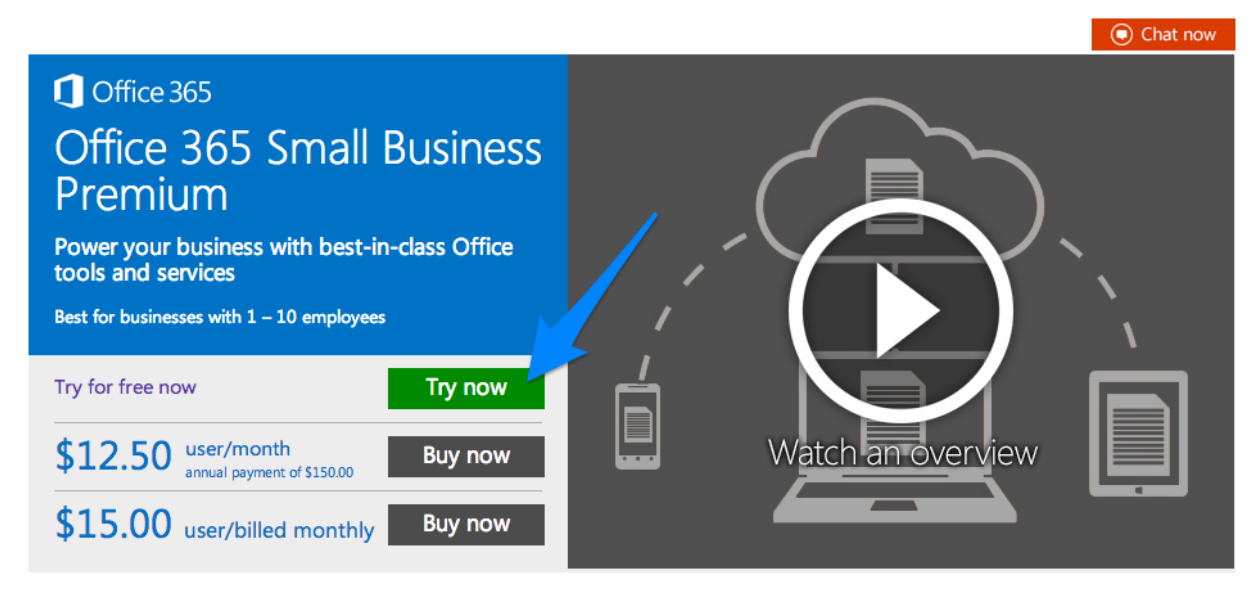

4. Fill in the form. Be sure to write down the User ID and subdomain value you use: yourusername@yoursubdomain.onmicrosoft.com. Note that you can add multiple users to this same Office 365 account.

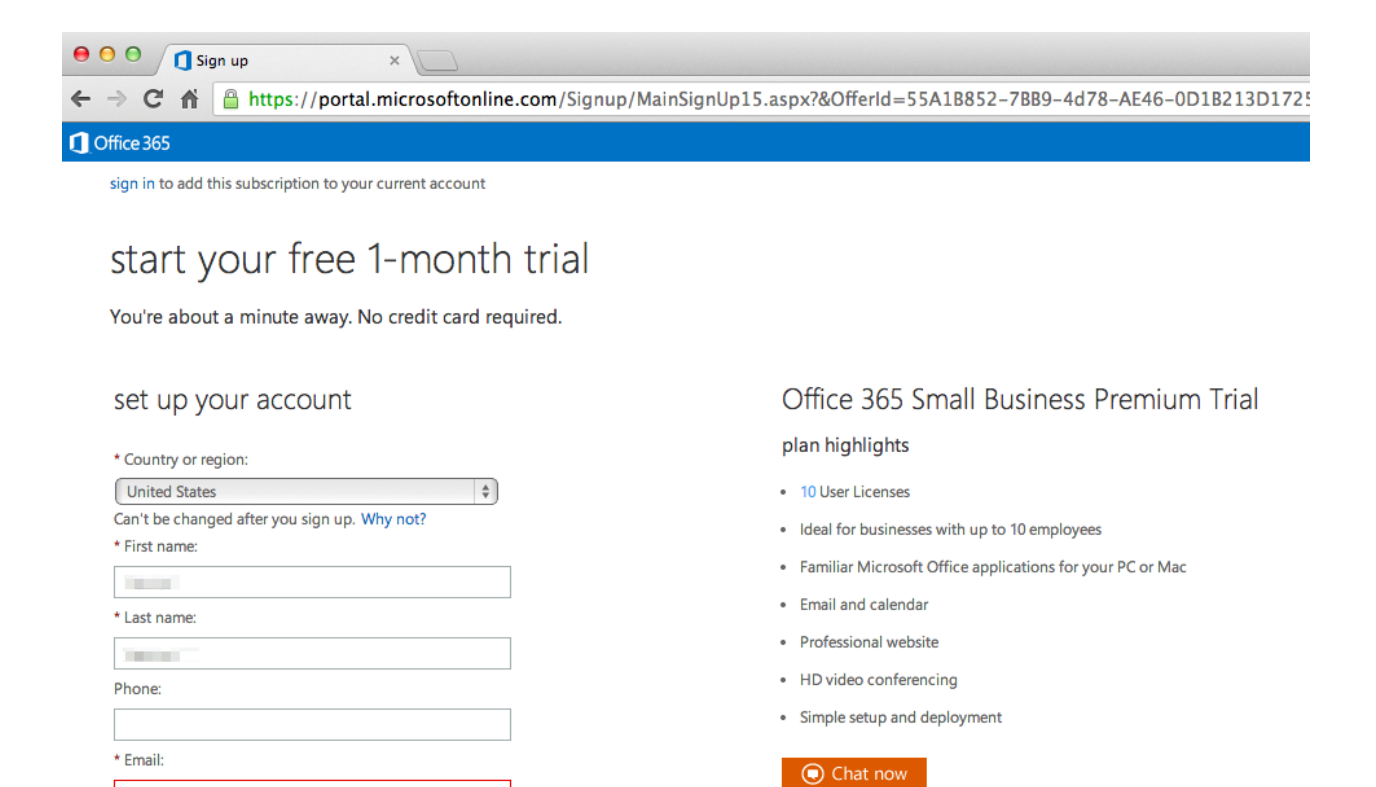

| 5. | Once you have completed the sign-up process, navigate to                                 |
|----|------------------------------------------------------------------------------------------|
|    | http://outlook.com/yoursubdomain.onmicrosoft.com in your web browser. Be sure to replace |
|    | yoursubdomain with the value you used during sign-up. You should now see the Outlook Web |
|    | Арр.                                                                                     |

.onmicrosoft.com

your user ID

#### Adding your GradesFirst iCal Feed into your Office 365 Account

We'll use this to send you important account information.

@

You'll use this to sign in to Office 365. Can I remove the .onmicrosoft.com part?

Type your company name, like Contoso, Ltd.

create your new user ID

\* Organization name:

1.00

\* User ID:

. ...

6. In GradesFirst, navigate to **Calendar > Subscriptions > Setup Calendar Integration**.

com

| <del>(</del> | ⇒ C ni              | 🔒 https://ar                         | nber.gradesfirst.com               | /calendar                                   |                                   |       |
|--------------|---------------------|--------------------------------------|------------------------------------|---------------------------------------------|-----------------------------------|-------|
|              |                     | 🗐 Hello, 🛛                           |                                    |                                             |                                   |       |
|              | Grad                | les <mark>First</mark>               |                                    |                                             |                                   |       |
|              | Home                | Calendar                             | Conversations                      | Campaigns                                   | Tutors                            | Cases |
|              | Calenda<br>SUBSCRIP | alendar<br>ar View List of<br>TIONS  | Calendar Items Sub                 | scriptions                                  |                                   |       |
|              | Las                 | Setup Calenda<br>t updated at 09/09/ | r Integration<br>2013 12:57 PM Las | Setup Free/Bu:<br>st file received at 09/05 | sy Integration<br>5/2013 10:32 AM |       |
|              | GradesFin           | st.com   support@                    | gradesfirst.com   Online           | Support                                     |                                   |       |

7. Copy the URL of your iCal feed to your clipboard.

| 3 😰 🗐<br>Grades | Hello,            |                          |                        |                                            |                                         |
|-----------------|-------------------|--------------------------|------------------------|--------------------------------------------|-----------------------------------------|
| Grades          |                   |                          |                        |                                            |                                         |
|                 | First             |                          |                        |                                            |                                         |
| Home (          | Calendar          | Conversations            | Campaigns              | Tutors Cases                               | 5                                       |
| External Cal    | endaring Setup    | Outlook Integration      | iCal Integration       | Google Integration                         | n Zimbra Integration                    |
| Using An E      | External Cale     | andaring Program         | ו With GradesFi        | i <mark>rst</mark><br>lendar, Zimbra Calen | dar) into GradesFirst, click here. If t |
| webcal://       | py the link liste | d below, find the extern | nal application listin | g in the tabs above, w                     | which corresponds to what you are       |

8. In a new browser tab or window, swap back over to your Office 365 account. In the blue navigation bar, click **Calendar**.

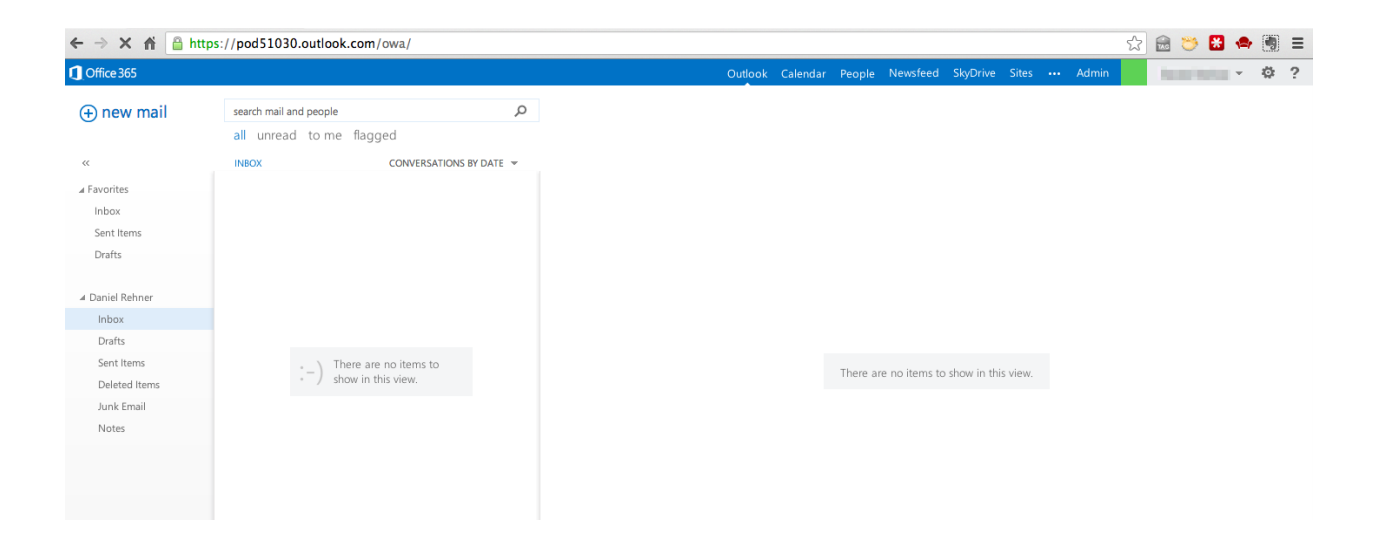

9. Now, right-click on My Calendars and select **open calendar**.

| ← → × ♠ 🔒 https://                                                                                                    | pod51030.outlook         | .com/owa/                        |              |               |               |                   |                   |                  | ☆ 🗟 🐸 👪 •                    | 🗢 🐚 😑               |
|----------------------------------------------------------------------------------------------------|--------------------------|----------------------------------|--------------|---------------|---------------|-------------------|-------------------|------------------|------------------------------|---------------------|
| Cffice 365                                                                                                    |                          |                                  |              |               | Outlook       | Calendar People N | lewsfeed SkyDrive | Sites ••• Admin  | Daniel Rehner                | · @ ?               |
| (+) new event                                                                                                    | Septembe<br>∢jan feb mar | e <b>r 2013</b><br>· apr may jun | jul aug sep  | oct nov dec ⊧ | go to today   |                   |                   | d                | lay work week we<br>i∃ share | ek month<br>🛱 PRINT |
| ✓         SEPTEMBER 2013         ▶           5         M         T         W         T         F         S           1         2         3         4         5         6         7           8         9         10         11         12         13         14           15         16         17         18         19         20         21           2         2         2         2         2         2         2         2         2         2         2         2         2         2         2         2         2         2         2         2         2         2         2         2         2         2         2         2         2         2         3         4         5         6         7 | sunday<br>Sep 1          | MONDAY<br>2                      | TUESDAY<br>3 | 4             | thursday<br>5 | FRIDAY<br>6       | saturday<br>7     | MONDAY, SEPTEMBE | :R 09, 2013                  |                     |
| 29 30<br>CCTOBER 2013<br>S M T W T F S<br>1 2 3 4 5<br>6 7 8 9 10 11 12                                                                                                    | 8                        | 9                                | 10           | 11            | 12            | 13                | 14                |                  |                              |                     |
| 13 14 15 16 17 18 19<br>20 21 22 23 24 25 26<br>27 28 29 30 31 1 2<br>MY CALENDARC<br>new calendar                                                                                                    | 15                       | 16                               | 17           | 18            | 19            | 20                | 21                |                  |                              |                     |
| Calend open calendar      OTHER CA     new calendar gro     rename calendar g     delete calendar gr                                                                                                    | up<br>roup               | 23                               | 24           | 25            | 26            | 27                | 28                |                  |                              |                     |

10. In the "open calendar" dialog, paste the URL to your GradesFirst iCal feed into the Internet calendar field and click the "open" button.

### open calendar

From Directory:

Internet calendar: ]radesfirst.com/cal/yLRcWXRrFOvH/GradesFirst.ics open cancel

11. Your GradesFirst calendar will now appear in the **My Calendars** list.

| > 🗙 👘 🔒 https:                                                                                                    | //pod51030.outlo      | ok.com/owa/                             |                |                |                 |                 |                     | ☆ 😁 😁 🐱 •                  | 🚔 📳 i             |
|----------------------------------------------------------------------------------------------------|-----------------------|-----------------------------------------|----------------|----------------|-----------------|-----------------|---------------------|----------------------------|-------------------|
| Office 365                                                                                                    |                       |                                         |                |                | Outlook         | Calendar People | e Newsfeed SkyDrive | Sites ••• Admin            | • • •             |
| (+) new event                                                                                                    | Septemb<br>∢jan feb m | o <mark>er 2013</mark><br>ar apr may ju | ın jul aug ser | o oct nov de   | c ▶ go to today |                 |                     | day work week we           | ek month<br>PRINT |
| «                                                                                                    | Calendar 🗴 🛛          | GradesFirst x                           |                |                |                 |                 |                     |                            |                   |
| SEPTEMBER 2013         Image: september 2013         Image: september 2013         Im | sunday<br>Sep 1       | 2<br>MONDAY                             | TUESDAY<br>3   | WEDNESDAY<br>4 | THURSDAY<br>5   | friday          | saturday<br>7       | SUNDAY, SEPTEMBER 01, 2013 |                   |
| OCTOBER 2013<br>5 M T W T F S<br>1 2 3 4 5<br>5 7 8 9 10 11 12<br>3 14 15 15 17 18 19                                                                                                    | 8                     | 9                                       | 10             | 11             | 12              | 13              | 14                  |                            |                   |
| 1 2 2 23 24 25 26<br>7 28 29 30 31 1 2<br>MY CALENDARS                                                                                                    | 15                    | 16                                      | 17             | 18             | 19              | 20              | 21                  |                            |                   |
| Calendar GradesFirst OTHER CALENDARS                                                                                                    | 22                    | 23                                      | 24             | 25             | 26              | 27              | 28                  |                            |                   |
|                                                                                                    | 29                    | 30                                      | Oct 1          | 2              | 3               | 4               | 5                   |                            |                   |

#### Adding your Office 365 account into Outlook for Mac 2011

12. In Outlook for Mac 2011, select the Outlook menu and then select **Preferences**. From the preferences menu, select **Accounts**.

| 00            | Outlook Preferences |                           |            |           |             |  |  |
|---------------|---------------------|---------------------------|------------|-----------|-------------|--|--|
| Show All      |                     |                           |            |           |             |  |  |
| Personal Sett | ings                | -                         |            |           |             |  |  |
| [8]           |                     | - E                       |            | AA        | ABC         |  |  |
| General       | Accounts            | Notifications<br>& Sounds | Categories | Fonts     | AutoCorrect |  |  |
| E-mail        |                     |                           |            |           |             |  |  |
|               |                     | »J                        | B          |           |             |  |  |
| Reading       | Composing           | Signatures                | Rules      | Schedules |             |  |  |
| Other         |                     |                           |            |           |             |  |  |
|               |                     | 2                         |            |           |             |  |  |
| Calendar      | Contacts            | Sync Services             | Feedback   |           |             |  |  |

13. Select Exchange Account.

| ● ○ ○<br>Show All | Accounts                                                                                                    |
|-------------------|----------------------------------------------------------------------------------------------------|
|                   | Add an Account<br>To get started, select an account type.                                                                                                    |
|                   | Exchange Account         Microsoft Exchange accounts are used by corporations and other large organizations.         Image: State of the state of the state |
| + • - 4           | Learn about adding accounts                                                                                                    |

#### 14. In the E-mail address and User name field, enter

yourusername@yoursubdomain.onmicrosoft.com (the same values you used when signing up for Office 365). For Password, enter your Office 365 password.

|  | Enter your Exchange account information.                                                                           |      |
|--|----------------------------------------------------------------------------------------------------|------|
|  | E-mail address:                                                                                                    |      |
|  | Authentication                                                                                                    |      |
|  | Method: User Name and Password 🗘                                                                                   |      |
|  | User name: DOMAIN\username or name@example.com                                                                     |      |
|  | Password:                                                                                                    |      |
|  | Configure automatically                                                                                            |      |
|  | brations and                                                                                                    |      |
|  | Cancel Add Account                                                                                                 |      |
|  | POP or IMAP e-mail accounts include those from Internet                                                            |      |
|  | service providers, or from e-mail services such as AOL, Gma<br>MobileMe, Windows Live Hotmail, Yahoo!, and others. | ail, |
|  |                                                                                                    |      |
|  |                                                                                                    |      |
|  |                                                                                                    |      |
|  |                                                                                                    |      |
|  |                                                                                                    |      |

15. You may see several prompts asking you if you'd like to allow the Outlook.com auto discover server to configure your settings. Click **Allow** each time.

| Show All |                                                                                                    | Accounts                                                                                                    |
|----------|----------------------------------------------------------------------------------------------------|----------------------------------------------------------------------------------------------------|
|          | Enter your Exchange according to the second second | Outlook was redirected to the server<br>autodiscover-s.outlook.com to get new<br>settings for your account<br>Lonmicrosoft.com<br>. Do you want to allow this server to<br>configure your settings? |
|          | Detecting Exchange                                                                                                    | Click Allow only if you fully trust the source, or if your<br>Exchange administrator instructs you to.                                                                                              |

16. Once our Office 365 account is added to Outlook for Mac, click the Calendar tab. You should now see your GradesFirst iCal feed from Office 365 included in your Calendars list in Outlook for Mac.

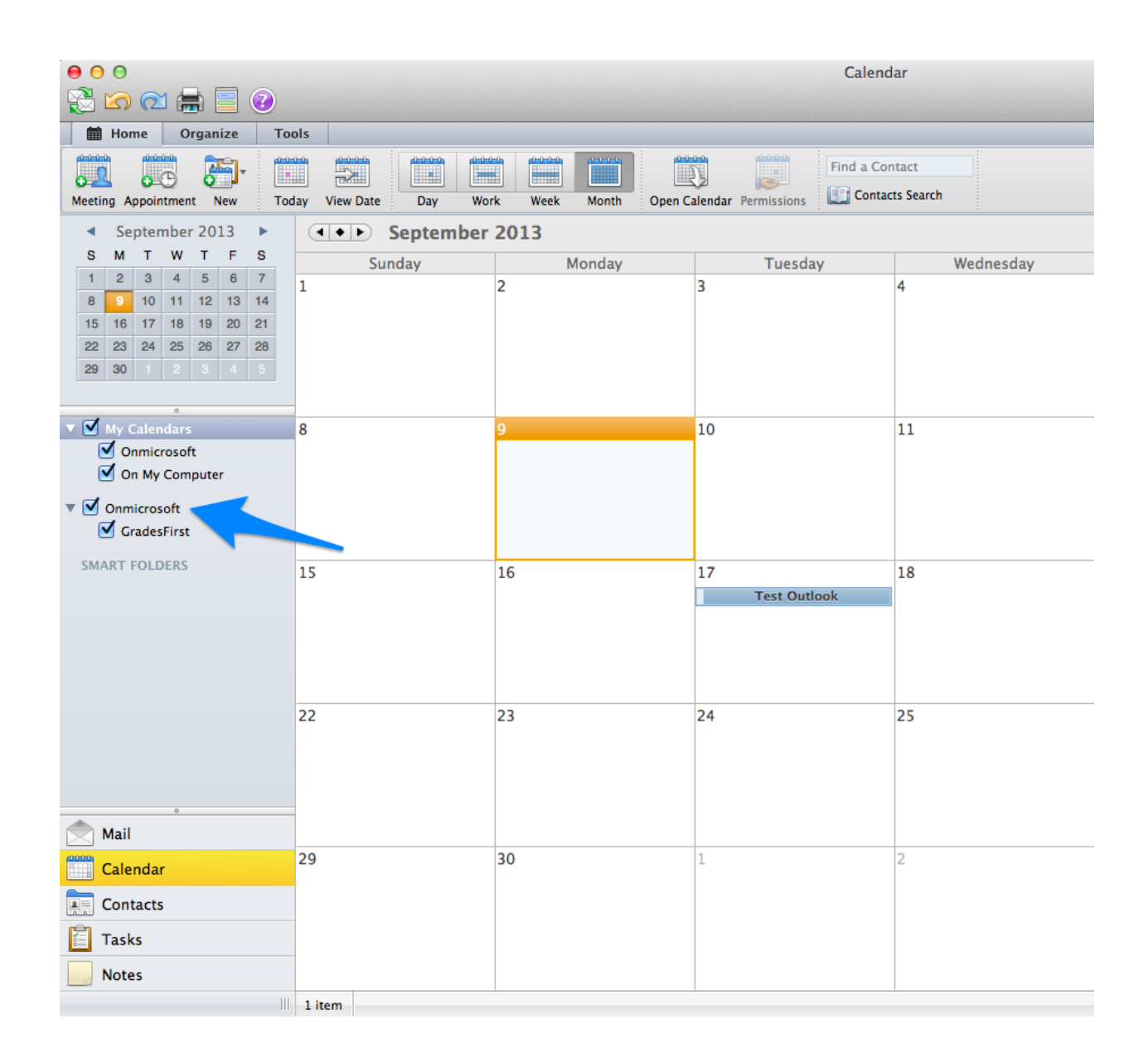

#### Still have questions?

No problem! Our Support team is ready to help. Feel free to give us a call at 1-800-745-5180, and dial 9 for support. You can also send us an email at <a href="mailto:support@gradesfirst.com">support@gradesfirst.com</a> or contact your school's Client Success Manager directly.